## «Talap» КЕАҚ сайтында әдебиеттерді жүктеу жөніндегі Нұсқаулық

«Talap» КЕАҚ (бұдан әрі – Қоғам) әзірлеген және аударған оқу әдебиеттері мен оқу-құралдары Қоғам сайтында орналастырылған, сондықтан кез келген педагог/студент оны пайдалана алады. Көптеген әдебиеттері мен оқу-құралдарын табуға, оқуға және көшіріп алуға мүмкіндік бар.

Интернетке кіреміз және браузерлік жолда сайттың мекенжайын жазамыз: <u>www.kasipkor.kz</u>. Сондай-ақ кітапхана сайтын Google, Bing, Rambler, Yahoo сияқты кез келген іздеу жүйесі арқылы табуға болады.

**1-қадам.** Осы <u>www.yandex.kz</u> Интернет браузерге кіреміз және сайт мекен-жайын жазамыз www.kasipkor.kz немесе қарапайым сөздермен «НАО Кәсіпқор» деп жаза аласыз.

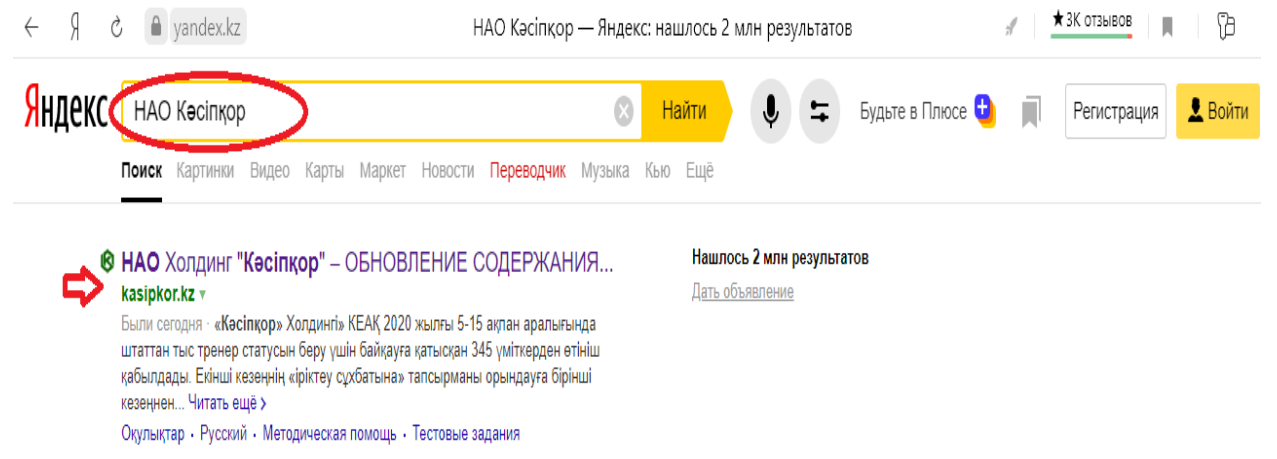

**2-қадам.** «Кәсіпқор» Холдингі КЕАҚ сілтемесіне кіреміз. Мәзірдің сол жақ бағанасында «Білім мазмұнын» («Содержание образования») таңдаймыз, білім мазмұнының тізімін парақтай отырып, мысалы, («Учебная литература») «Оқу әдебиетіне», (сондай-ақ келесі «Оқу құралдарын», «Учебные пособия») кіреміз.

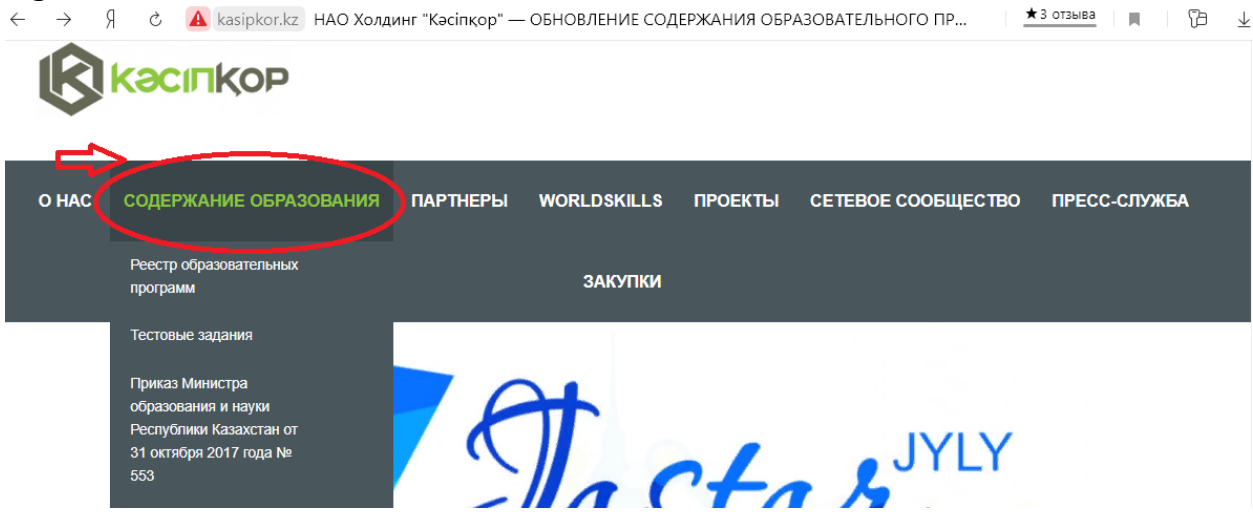

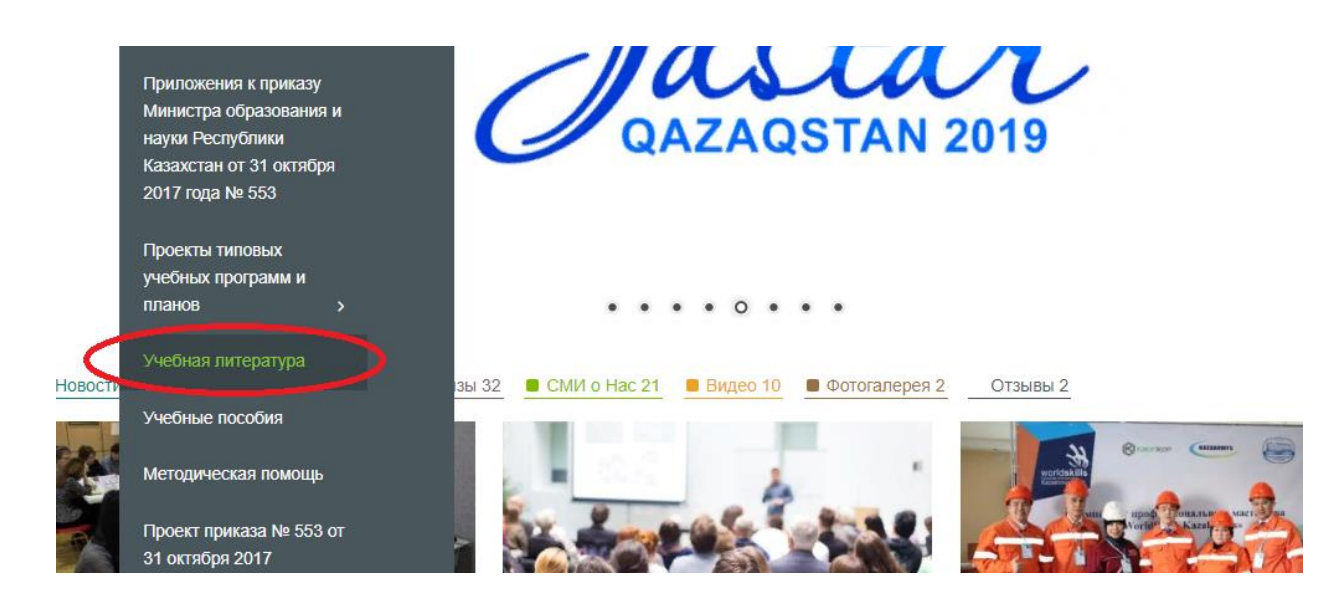

**3-қадам.** «2019 жылы көшірілген 70 дана оқу әдебиеттер тізімі» (Список 70 единиц зарубежной литературы переведенной в 2019 году)атауын іздеу батырмасын бір рет басамыз.

| - Я                                                                                                    | 👌 🔺 kasipkor.kz       | Учебная литература — НАО Холдинг "Кәсіпқор" |             |         |              | ★ 3 отзыва                                         |        |      |    |
|----------------------------------------------------------------------------------------------------|-----------------------|---------------------------------------------|-------------|---------|--------------|----------------------------------------------------|--------|------|----|
| ß                                                                                                    | Kacilkop              |                                             |             |         |              |                                                    |        |      |    |
| о нас                                                                                                    | СОЛЕРЖАНИЕ ОБРАЗОВАНІ | ІЯ ПАРТНЕРЫ                                 | WORLDSKILLS | ПРОЕКТЫ | CETEBOE COOF | шество                                             | ПРЕСС- | служ | 5A |
|                                                                                                    |                       |                                             |             |         |              |                                                    |        |      |    |
|                                                                                                    |                       |                                             | ЗАКУПКИ     |         |              |                                                    |        |      |    |
|                                                                                                    |                       |                                             |             |         |              |                                                    |        |      |    |
| Рубрика: Учебная питература                                                                                                    |                       |                                             |             |         |              | Категории                                          |        |      |    |
|                                                                                                    |                       |                                             |             |         |              |                                                    |        |      |    |
| Список 70 единиц зарубежной учебной литературы переведенной в 2019 году                                                                                                    |                       |                                             |             |         |              | С <u>Журнал «Vocational Education</u><br>Exchange» |        |      |    |
| № пачиме поралие сорлика па соччиралите толектромонтажные расоты. уровены токачать 2<br>Электромонтажные работы. Уровень 2. издание EAL CKAЧАТЬ 3 Энергосберегающие электрические системы |                       |                                             |             |         |              | 🗅 Социальные партнеры                              |        |      |    |
| лля зланий СКАЧАТЬ 4 Электричество развлечений для электрика и техника. 2-е излание СКАЧАТЬ 5                                                                                             |                       |                                             |             |         |              | O Worldskills                                      |        |      |    |

**4-қадам.** Бірқатар әдебиеттер тізімі ашылады. Мысалы, «Электрмонтаждау жұмыстары. Деңгей 1» («Электромонтажные работы. Уровень 1») немесе олардың кез келген әдебиеттерді тек іздеу батырмасын бір рет басу арқылы ғана таңдап, оқуға немесе **«жүктеуге»** болады.

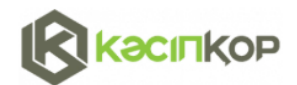

Электромонтажные работы, Уровень 2, издание EAL

Энергосберегающие электрические системы для зданий

2

3

#### О НАС СОДЕРЖАНИЕ ОБРАЗОВАНИЯ ПАРТНЕРЫ WORLDSKILLS ПРОЕКТЫ СЕТЕВОЕ СООБЩЕСТВО ПРЕСС-СЛУЖБА ЗАКУПКИ Posted on Пятница Февраль 28th, 2020 Категории Список 70 единиц зарубежной учебной литературы переведенной в 2019 году Журнал «Vocational Education Exchange» 🗅 Социальные партнеры НАИМЕНОВАНИЕ ССЫЛКА НА N⁰ 🗅 O Worldskills СКАЧИВАНИЕ 🗀 Способ открытого тендера 🗀 Способ запроса ценовых предложений СКАЧАТЬ 1 Электромонтажные работы: Уровень 1 🗅 Без рубрики

- 🗅 Учебная литература
- 🗅 <u>Видео</u>
- Дайджесты
- 🗅 Закупки

Бұл нұсқаулық оқу әдебиетін табуға және көшіріп алуға көмектесті деп үміттенеміз. Сәттілік тілейміз!

СКАЧАТЬ

СКАЧАТЬ

### Инструкция по использованию литературы на сайте НАО «Talap»

Учебная литература и пособия разработанные и переведенные НАО «Talap»(далее – Общество) размещенына сайте Общества, поэтому любой педагог/студент может воспользоваться ею. Есть возможность найти, прочитать и скачать достаточно большое количество литературы и пособии.

Заходим в Интернет и в браузерной строке прописываем адрес сайта: <u>www.kasipkor.kz.</u> Также сайт библиотеки можно найти с помощью любой поисковый системы, например, Google, Bing, Rambler, Yahoo.

Шаг 1.Заходим вИнтернет браузер <u>www.yandex.kz</u> и ведем адрес сайта <u>www.kasipkor.kz</u>или можно простыми словами написать «НАО Кәсіпқор».

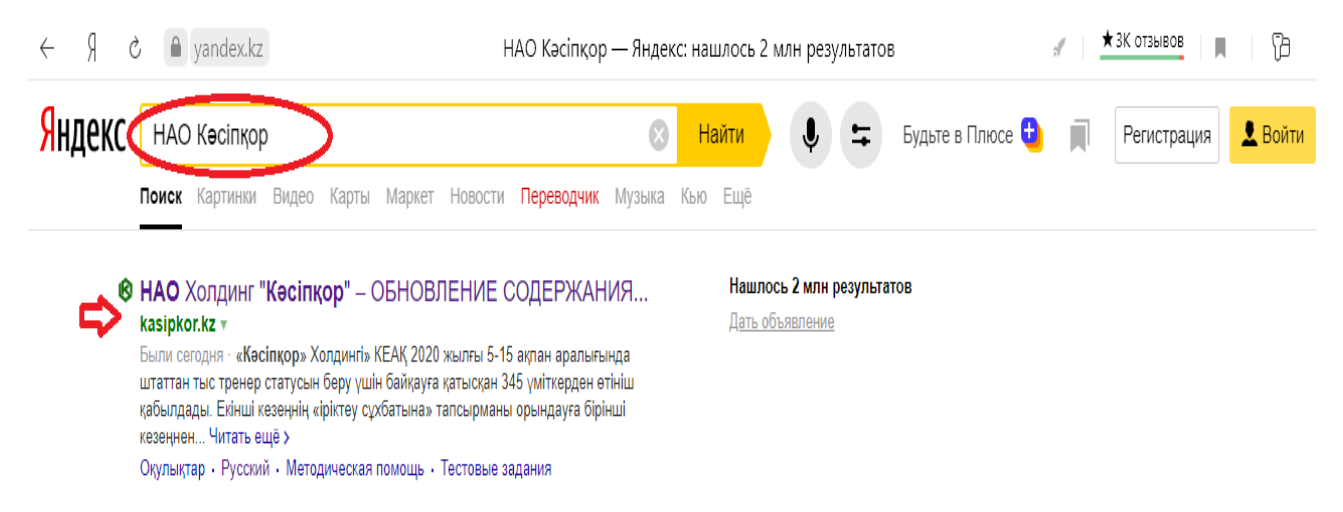

Шаг 2.Заходим нассылку НАО Холдинг «Кәсіпқор». В левой колонке меню выберем «Содержание образования»,пролистывая список Содержание образования, находим, к примеру, на «Учебная литература» (также можно найти следующее «Учебные пособия»).

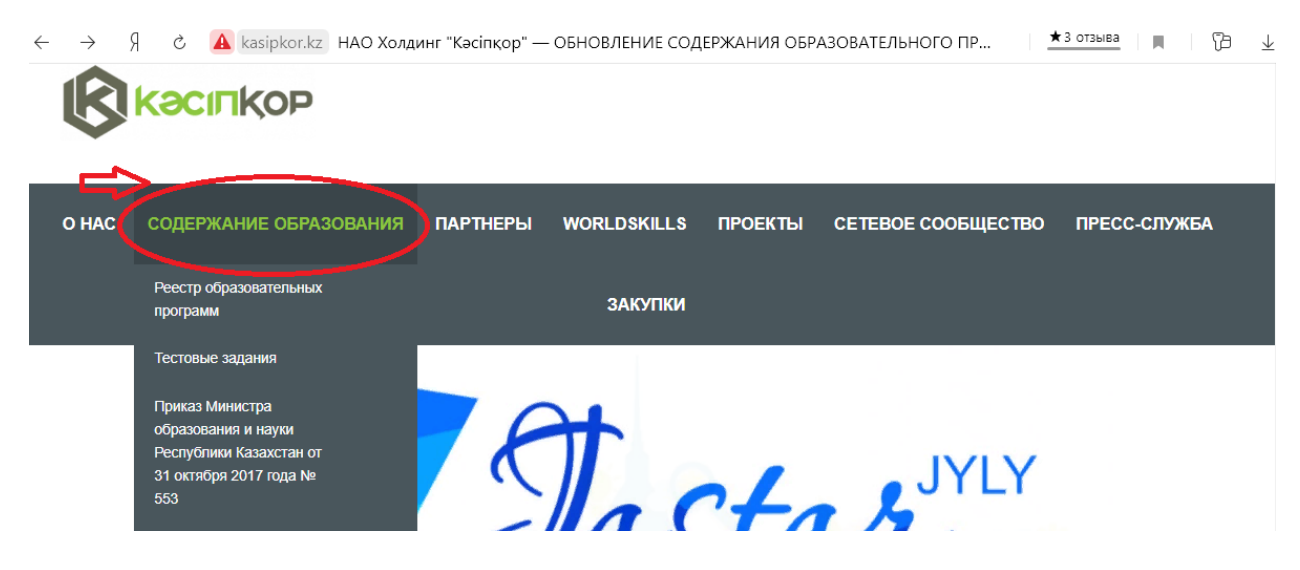

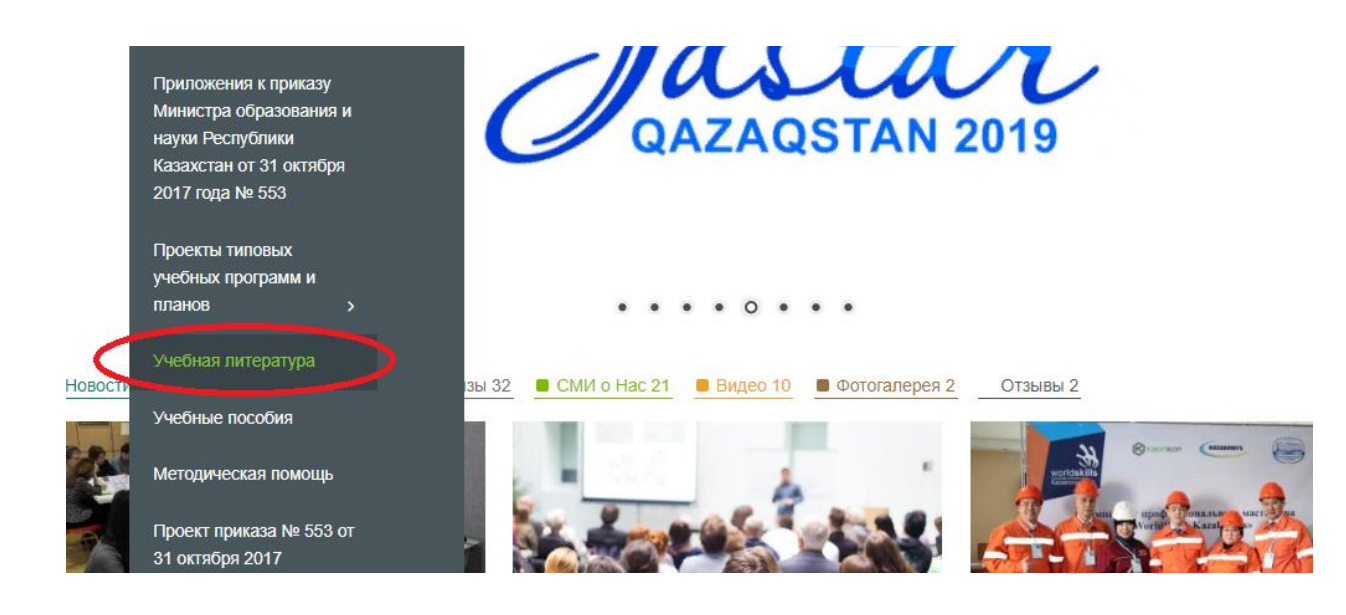

Шаг 3.Нажимаем на название «Список 70 единиц учебной литературы, переведенной в 2019 году» один раз на кнопку мыши.

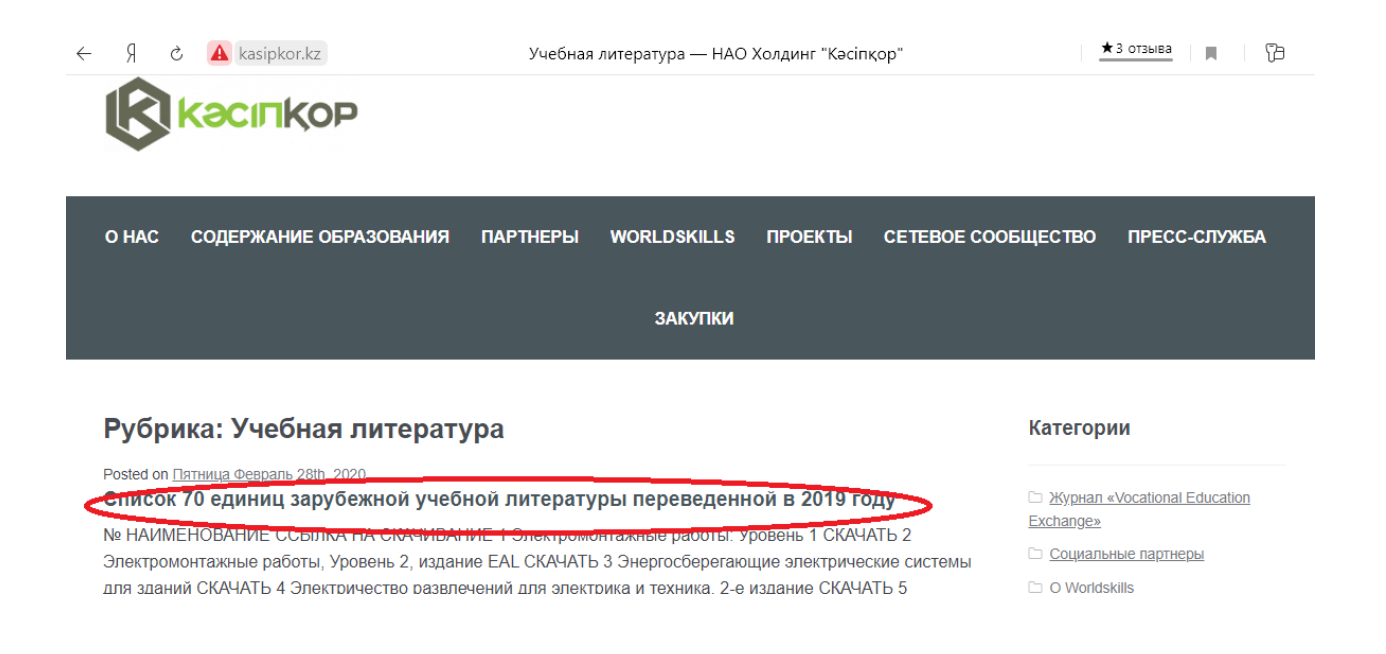

Шаг 4. Открывается список ряд литературы. Например, «Электромонтажные работы. Уровень 1» или выберите любую из них литератур сделать всего лишь нажав один раз на кнопку мыши, можно прочитать или **«скачать».** 

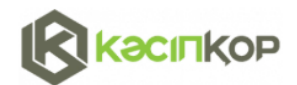

## О НАС СОДЕРЖАНИЕ ОБРАЗОВАНИЯ ПАРТНЕРЫ WORLDSKILLS ПРОЕКТЫ СЕТЕВОЕ СООБЩЕСТВО ПРЕСС-СЛУЖБА ЗАКУПКИ

### Posted on Пятница Февраль 28th, 2020

Электромонтажные работы: Уровень 1

Электромонтажные работы, Уровень 2, издание EAL

Энергосберегающие электрические системы для зданий

N⁰

1

2

3

Список 70 единиц зарубежной учебной литературы переведенной в 2019 году

НАИМЕНОВАНИЕ

### Категории

- Журнал «Vocational Education Exchange»
- 🗅 Социальные партнеры
- D Worldskills

ССЫЛКА НА

СКАЧИВАНИЕ

СКАЧАТЬ

СКАЧАТЬ

СКАЧАТЬ

- Способ открытого тендера
- 🗅 Способ запроса ценовых предложений
- 🗅 Без рубрики
- 🗀 Учебная литература
- 🗅 <u>Видео</u>
- 🗅 <u>Дайджесты</u>
- 🗅 Закупки

# Надеемся, что эта инструкция помогла освоить найти и скачатьучебную литературы. Желаем удачи!